## Manuel d'exploitation 12c

## Gestion des applications

Pour créer de nouvelles applications, il faut les ajouter directement en base de données. Voici comment renseigner les différentes colonnes :

| Colonne              | Valeur attendue                                                                                                    |
|----------------------|----------------------------------------------------------------------------------------------------|
| COD_APP              | Identifiant de l'application (« apogeeprod », « apotest » par exemple)                                                             |
| LIB_APP              | Libellé qui sera affiché sur ESUP-FWA 12c                                                                                          |
| BD_APP               | SID de la base de données sur laquelle se connecte l'application                                                                   |
| URL_JNLP             | URL vers la servlet JNLP se trouvant sur la même application forms que l'application cible ( <serveurfmw>/forms/jnlp)</serveurfmw> |
| FORMS_ID             | Devenu obsolète : indiquer « formsid »                                                                                             |
| TES_APP              | Témoin « En Service » indiquant                                                                                                    |
| ORD_APP              | Ordre d'affichage sur ESUP-FWA 12c                                                                                                 |
| DAT_DEB(FIN)_CLO_APP | Date de début (et de fin) de fermeture de l'application                                                                            |
| SSO_ID               | Devenu obsolète : indiquer 1                                                                                                    |
| CONFIG_APP           | Configuration Forms de l'application, comme indiqué dans formsweb.cfg                                                              |

Il est à noter que 1 application signifie 1 configuration Forms et 1 base de données. Cela signifie que si l'on souhaite utiliser une configuration Forms sur une autre BDD, il faut créer une nouvelle application dans ESUP-FWA 12c.

Concernant les domaines, la colonne URL\_DOM a été remplacée par FORM\_NAME. Dans cette colonne doit être indique le nom du form correspondant à la page d'accueil du domaine (ex : tmacc10f pour le domaine « Accés à distance »). Il faut aussi les lier aux applications directement dans la base de données, dans FWA\_APP\_DOM.

## Connexion aux applications

Les applications Forms sont maintenant appelé via Java Web Start. Une servlet JNLP (installée suivant la procédure AMUE) ajoutée à l'application Forms permet de télécharger un fichier JNLP nécessaire l'exécution de JWS. C'est l'URL de cette servlet JNLP qu'il faut indiquer au lieu de l'URL De l'application dans FWA\_APP. Le poste utilisateur peut être configuré pour exécuter automatiquement ces fichiers.

L'application Forms s'ouvre alors sur le poste utilisateur sans ancrage à un navigateur.